# 项目3 设计制作考试系统

考试系统是现代教育技术中常用的一种考试形式。考试系统通过计算机软件生成考试题目,考生对生成的考试题目进行答卷,答卷交卷后由考试系统自动判断答题的对错,并自动给出分数。

本项目通过 VB. NET 设计一个简单的考试系统,该考试系统的界面如图 3-1 所示。

| Form1                 | - 0                        | 2 |
|-----------------------|----------------------------|---|
|                       | 简单考试系统                     |   |
| 一、单项选择题               |                            |   |
| 1. 对于所有控件,都可以;        | 使用( )属性设置或返回文本。            |   |
| O A Text              | O B. Font                  |   |
| O C. Nane             | O D Caption                |   |
| 2. 用于设置RadioButton的   | <b>计默认被选中的属性是()。</b>       |   |
| O A Text              | OB. Visible                |   |
| O C. Checked          | O D. Enable                |   |
| 二、多项选择题               |                            |   |
| 1. 下列哪些控件在窗体中;        | 是可见控件?                     |   |
| A. RadioButton        | B. CheckBox                |   |
| C. ContextMenuStrip   | D. MenuStrip               |   |
| 2. 本考试系统的设计用到         | 哪些控件?                      |   |
| A. RadioButton控件      | D B CheckBox               |   |
| C. GroupBox           | D Label                    |   |
| 三、判断题                 |                            |   |
| 1. VB. NET语法中, If Els | sc语句和SelectCase语句在大多数时候可以  |   |
| Ord                   | 01                         |   |
| 四、填空题                 |                            |   |
| 1 按                   | 件,常用于区分不同组的RadioButton控件   |   |
| 和CheckBox控件。          |                            |   |
|                       | 約100回馬, (自然)が104世,500 国社 度 |   |

图 3-1 简单考试系统

简单考试系统的功能和使用流程如下:首先是生成考试试卷;考试界面包括"单项选择题""多项选择题""判断题"和"填空题"等题型,考生根据题目情况进行答题;答完题后, 单击"交卷"按钮交卷;考试系统自动评出分数,并把分数显示出来。

本考试系统的设计重点为练习 VB. NET 控件的使用方法,并不涉及数据库知识,所以

在考试题目设置上,采用固定的题目以及事先设定好的答案。读者可以在学习完本书后面 数据库相关项目之后,自行设计数据库版本的考试系统。

## 任务 3.1 使用常用控件

简单考试系统的设计中使用了单选按钮、复选按钮以及日期、滚动条等控件。本任务中 将介绍考试系统涉及的控件的创建和使用方法。

## 3.1.1 使用 RadioButton 控件和 GroupBox 控件

考试系统的单项选择题中用到单选按钮,单选按钮可以使用 RadioButton 控件和 GroupBox 控件来实现。单选按钮的最大特点就是同一组的按钮相互排斥,每次只能选中 其中的一项,如图 3-2 所示。

单选按钮 RadioButton 常用的属性如下。

(1) Text 属性:设置或返回控件内显示的文本。

(2) Checked 属性:设置或返回控件按钮是否被选中。值为 True 时,表示控件被选中; 值为 False 时,表示控件没有被选中。

(3) AutoCheck 属性: 当该属性设置为 True 时,如果选择该单选按钮,将自动清除该 组中的所有其他单选按钮。

单选按钮 RadioButton 常用的事件如下。

(1) Click 事件: 当单击控件按钮时,将把控件按钮的 Checked 属性值设置为 True,同时触发该事件。

(2) CheckedChanged 事件: 当 Checked 属性值更改时,将触发该事件。

GroupBox 控件用于为其他控件提供可识别的分组。通常,使用分组框按功能细分窗体。例如,在考试系统中,各个题目都有相应的选项,为了区分不同题目的选项,可以采用 GroupBox 控件进行分组区分,如图 3-3 所示。

| 🖷 For | m1             | - | 0 | × |
|-------|----------------|---|---|---|
|       | O RadioButton1 |   |   |   |
|       | O RadioButton2 |   |   |   |
|       | 🗇 BadioButton3 |   |   |   |
|       | @ RediaButton4 |   |   |   |

图 3-2 RadioButton 按钮

| 10     | ÷           | × |
|--------|-------------|---|
| GroupB | og1         |   |
| OR     | dioButtonl  |   |
| () Re  | dioButton2  |   |
| () Ba  | di oButton3 |   |
| GroupB | ox2.        |   |
| OR     | dioButton4  |   |
| OR     | dioButton5  |   |
|        |             |   |

图 3-3 用 GroupBox 分组

GroupBox(分组)控件的常用属性如下。

Text 属性:设置或返回控件标题的文本。

接下来使用 RadioButton 单选按钮控件创建考试系统中的单项选择题和判断题。

新建一个 VB. NET Windows 应用程序,创建单项选择题。在新建的窗体中添加三个 Label 控件,如图 3-4 所示,其 Text 属性分别为:"简单考试系统""一、单项选择题"和 "1. 对于所有控件,都可以使用()属性设置或者返回文本。"。再添加四个 RadioButton 控件,其 Text 属性分别为:"A. Text""B. Font""C. Name"和"D. Caption"。

| ₩ Form1                | ~    |     | * |
|------------------------|------|-----|---|
| 简单考试系统                 |      |     |   |
| 一、单项选择题                |      |     |   |
| 1. 对于所有控件,都可以使用()属性设置或 | 成者返回 | 文本。 |   |
| A. Text                |      |     |   |
| O B. Font              |      |     |   |
| O C. Nune              |      |     |   |
| O B Caption            |      |     |   |
| 交卷                     |      |     |   |
|                        |      |     |   |

图 3-4 单项选择题

添加一个 Button 按钮,将其 Text 属性设置为"交卷"。双击"交卷"按钮,添加程序如代码 3-1 所示。

#### 代码 3-1: "交卷"按钮的单击事件(1)

Private Sub Button1\_Click(ByVal sender As System.Object, ByVal e As System.EventArgs) Handles Button1.Click

```
If RadioButton1.Checked Then
MessageBox.Show("答案正确!")
Else
MessageBox.Show("答案错误,正确答案是 A!")
End If
End Sub
```

调试程序运行,选择正确答案 A 并单击"交卷"按钮时,显示结果如图 3-5 所示。

选择其他错误答案时,显示结果如图 3-6 所示。

再建立一个 VB. NET Windows 应用程序,创建判断题。在新创建的窗体中添加如下 控件。在窗体中添加三个 Label 控件,其 Text 属性分别为"简单考试系统""二、判断题"和 "1. 双击工具箱中的控件,该控件将按其默认大小添加到窗体的左上角。"。再添加两个 RadioButton 控件,其 Text 属性分别为"对""错"。最后添加一个 Button 控件,其 Text 属性 设置为"交卷"。如图 3-7 所示。

| 🗃 Formi'i             | ~      |     | - 22 |
|-----------------------|--------|-----|------|
| 简单考试系统                |        |     |      |
| 一、单项选择题               |        |     |      |
| 1. 对于所有控件,都可以使用 () 廬也 | 设置或者返回 | 文本。 |      |
| ( A. Text             | ×      |     |      |
| O B. Font             |        |     |      |
| O C. Name             |        |     |      |
| O.D. Caption          | 骑臣     |     |      |
| 交巻                    |        |     |      |
|                       |        |     |      |

图 3-5 提示答案正确

| Formi         | - 5 %           |
|---------------|-----------------|
| 简单考试          | 式系统             |
| 一、单项选择题       |                 |
| 1. 对于所有控件,都可以 | 使用()属性设置或者返回文本。 |
| O A. Text     | ×               |
| O B. Font     | MORE TOMOS.     |
| O C. Pane     |                 |
| D. Caption    |                 |
| **            | -               |

图 3-6 提示答案错误

| 1.000.000 |        |                       |
|-----------|--------|-----------------------|
|           |        | -                     |
| 小漆加到重     | 简伟的左上  | 「用。                   |
|           |        |                       |
|           |        |                       |
|           | 小小小川手川 | 1,2% \UK ₹180 k+d ACT |

图 3-7 判断题

双击"交卷"按钮,进入代码编辑页面,添加程序如代码 3-2 所示。

#### 代码 3-2: "交卷"按钮的单击事件(2)

Private Sub Button1\_Click\_1(ByVal sender As System. Object, ByVal e As System. EventArgs) Handles Button1.Click

```
If RadioButton1.Checked Then
MessageBox.Show("正确!")
Else
MessageBox.Show("错误,该判断题本身题意是正确的!")
End If
End Sub
```

## 3.1.2 使用 CheckBox 控件

考试系统的多项选择题中会用到复选按钮,复选按钮可以使用 CheckBox 控件来实现。 CheckBox 控件和单选按钮 RadioButton 控件相似的地方是,都提供给用户可以选择的项; 不同之处在于,用户可根据需要在 CheckBox 控件中选择其中的一项或多项,如图 3-8 所示。

复选按钮 CheckBox 控件常用的属性如下。

(1) Text 属性:设置或返回控件内显示的文本。

(2) Checked 属性:设置或返回控件按钮是否被选中。

复选按钮 CheckBox 控件最常用的事件如下。

(1) Click 事件: 当单击控件按钮时,将把控件按钮的 Checked 属性值设置为 True,同时触发该事件。

(2) CheckedChanged 事件:当 Checked 属性值更改时,将触发该事件。

接下来使用复选按钮 CheckBox 控件创建考试系统中的多项选择题。

新建一个 VB. NET Windows 应用程序,创建多项选择题。在新建的窗体中添加如下控件。首先添加三个 Label 控件,其 Text 属性分别为"简单考试系统""一、多项选择题"和"1. 对于显示图像的控件,都可以使用()方法设置图像。"。然后添加四个 CheckBox 控件, 其 Text 属性分别为"A. 设置 Image 属性""B. 设置 BackGroundImage 属性""C. 编程"和 "D. 设置 Text 属性"。最后添加一个 Button 控件,其 Text 属性设置为"交卷",如 图 3-9 所示。

|         |           |   | 🖷 Form1                                                                        | -                     |    | × |
|---------|-----------|---|--------------------------------------------------------------------------------|-----------------------|----|---|
| 🖷 Form1 | -         | × | 简单表<br>一、多项选择题                                                                 | 试系统                   |    |   |
|         | CheckBox1 |   | 1.对于显示图像的控件。机<br>A.设置Image属性<br>B.设置BackGroundIsag<br>C.编程<br>D.设置Text属性<br>文艺 | 即可以使用 () 方法设置图<br>《属性 | B. |   |

图 3-8 CheckBox 控件

图 3-9 多项选择题(1)

双击"交卷"按钮,在其单击事件中添加程序如代码 3-3 所示。

## 代码 3-3: "交卷"按钮的单击事件

Private Sub Button1\_Click(ByVal sender As System.Object, ByVal e As System.EventArgs) Handles Button1.Click

If CheckBox1. Checked And CheckBox2. Checked And CheckBox3. Checked And Not CheckBox4. Checked Then

MessageBox.Show("答案正确!")

Else

```
MessageBox.Show("答案错误,正确答案是 ABC")
```

End If

End Sub

调试程序运行,选择正确答案并单击"交卷"按钮时,显示结果如图 3-10 和图 3-11 所示。

| Form1 |                         | -      |    | × |
|-------|-------------------------|--------|----|---|
|       | 简单考试系统                  |        |    |   |
| -     | - 、多项选择题                |        |    |   |
|       | 1. 对于显示图像的控件,都可以使用()    | 方法设置图像 | Ro |   |
|       | ☑ A 设置Imaga属性           |        |    |   |
|       | ☑ D 设置BackGroundImage属性 |        |    |   |
|       | ☑c编程                    |        |    |   |
|       | D. 设置Text属性             |        |    |   |
|       | 交巻                      |        |    |   |
|       |                         |        |    |   |

图 3-10 多项选择题(2)

| 简单考试系统                   |       |
|--------------------------|-------|
|                          |       |
| 一、多项选择题                  |       |
| 1. 对于显示图像的控件,都可以像        | ×     |
| ☑ A 设置Image属性            | 名(EA) |
| ☑ B. 设置BackGroundImage属性 |       |
| ☑ c 编程                   |       |
| □ D. 设置Text属性            | 9872  |

图 3-11 提示答案正确

当选择其他答案时,显示结果如图 3-12 所示。

| 🧟 (ami)                   | - · ¤· · »     |
|---------------------------|----------------|
| 简单考试系:                    | 统              |
| 一、多项选择题                   |                |
| 1.对于显示图像的按件,都可以像          | 用()方法设置图像。     |
| ☑ A 设置Inige属性             | ×              |
| □ B. 设置BackCiroundInage属性 | and a strength |
| 回に編程                      | 音楽错误,正确音至是ABC  |
| D.设置Text属性                |                |
| 75                        | 補定             |

图 3-12 提示答案错误

## 3.1.3 使用日期控件

用于显示月历和日期的控件常用的有两个,分别是 MonthCalendar (月历) 控件和

| Nonth | alen  | lar () | 月历)  | 控件    |      |    |
|-------|-------|--------|------|-------|------|----|
|       |       | 20     | 19年1 | 0月    |      | ,  |
| 周一    | 周二    | 周三     | 周四   | 周五    | 周六   | 周日 |
| 30    | 1     | 2      | 3    | 4     | 5    | 6  |
| 7     | 8     | 9      | 10   | 11    | 12   | 13 |
| 14    | 15    | 16     | 17   | 18    | 19   | 20 |
| 21    | 22    | 23     | 24   | 25    | 26   | 27 |
| 28    | 29    | 30     | 31   | 1.4   | 2    | 3  |
| 4     | 5     | 6      | 7    | 8     | 9    | 10 |
|       |       | 4      | 天 2  | 019/1 | 0/21 |    |
| DateT | inePi | cker(  | 日期送  | 择框    | ) 控件 | 2  |
| 20193 | 王10日  | 21日    | -    |       |      |    |

图 3-13 月历和日期控件

DateTimePicker(日期选择框) 控件,这两个控件的 外观如图 3-13 所示。接下来用月历和日期控件来设 计一个简单的程序,程序中用户可以使用三种控件 (分别是单选按钮、月历控件和日期选择控件)来选择 日期,并形成这三种控件的互动。操作步骤如下。

新建一个 VB. NET Windows 应用程序。在新 建的窗体中添加一个 GroupBox 控件,更改它的 Text 属性为"选择月份"。在该 GroupBox 控件上 添加 12 个 RadioButton 单选按钮控件,把它们的 Text 属性分别设置为"一月""二月"……"十二月"。 然后添加一个 MonthCalendar 控件和一个 DateTimePicker 控件,如图 3-14 所示。

接下来进入该程序的代码编辑页面,首先在 Form1的类定义中添加程序如代码 3-4 所示。

### 代码 3-4: changemonth()方法

```
Private Sub changemonth(ByVal month As Integer)

If month >= 1 And month <= 12 Then
Dim newdate As New DateTime(DateTimePicker1.Value.Year, month, 1)
DateTimePicker1.Value = newdate
MonthCalendar1.SelectionStart = newdate
MonthCalendar1.SelectionEnd = newdate.AddDays(3)
End If
End Sub</pre>
```

| 47   | Form1                 |                         |    |    |    |       |      |     |
|------|-----------------------|-------------------------|----|----|----|-------|------|-----|
| 选择月份 | MonthCalendar (月历) 控件 |                         |    |    |    |       |      |     |
|      | -                     | • 2013年11月              |    |    | 1月 |       |      |     |
| 〇一月  | 〇七月                   | 周一                      | 周二 | 周三 | 周四 | 周五    | 周六   | 周日  |
| 〇二月  | 〇八月                   | 28                      | 29 | 30 | 31 | 1     | 2    | 3   |
|      | ~                     | - 11                    | 12 | 13 | 14 | 15    | 16   | 10  |
| リ三月  | 〇九月                   | 18                      | 19 | 20 | 21 | 22    | 23   | 24  |
| 〇四月  | 0 +月                  | 25                      | 26 | 27 | 28 | 29    | 30   | 1   |
| 〇五月  | 0十一月                  | 2                       | Ē  |    | 天2 | 013/1 | 1/28 | 8   |
| 〇六月  | () 十二月                | DateTimePicker(日期选择框)控件 |    |    |    |       |      |     |
|      |                       | d2013年11月28日            |    |    |    |       |      | J+6 |

图 3-14 日期控件应用程序

此段程序中,关键语句 Dim newdate As New DateTime(DateTimePicker1. Value. Year, month, 1)中,DateTimePicker1. Value. Year 的含义是,返回日期选择控件默认显示的年份。该语句定义了一个变量 newdate,它的值是 DateTime 日期类型的。

添加这部分代码之后,接下来对12个单选按钮添加事件,分别单击每个单选按钮控件。 在第1个单选按钮事件中添加如下代码。

changemonth(1)

在第2个单选按钮事件中添加如下代码。

```
changemonth(2)
```

...

在第12个单选按钮事件中添加如下代码。

changemonth(12)

在添加完 12 个单选按钮事件之后,双击 DateTimePicker 控件,在该事件中添加如下 代码。

Monthcalendar1.todaydate = datetimepicker1.value

该条语句的含义是,设置月历控件"今天"的时间是日期选择控件所选择的日期。

添加完代码之后,编译、运行该程序并测试,选择左边单选按钮控件对应的月份,则右边 日期月历控件和日期选择控件会显示对应的月份,并且在月历控件中会显示对应的日期选 择范围;使用日期选择控件选择日期,月历控件的当前日期会随之改变。程序运行效果如 图 3-15 所示。

## 3.1.4 使用滚动条控件

滚动条是 Windows 应用程序中常用的控件。滚动条包括水平滚动条和垂直滚动条两种。在 VB. NET 中,可以使用水平滚动条控件 HScrollBar 和垂直滚动条控件 VScrollBar 来实现滚动条效果。

| P FOINT              |       |        |                 |        |      |      | -     |    |  |
|----------------------|-------|--------|-----------------|--------|------|------|-------|----|--|
| 选择月份                 |       | MonthC | aland           | iar () | 月历)  | 控件   |       |    |  |
| 〇-月                  | 〇七月   |        |                 | 20     | 19年3 | 月    | _     | •  |  |
| 0:18                 | 〇八月   | 周一     | 周二              | 周三     | 周四   | 周五   | 周六    | 周日 |  |
|                      |       | 25     | 26              | 27     | 28   | 1    | 2     | 3  |  |
| <ul><li>三月</li></ul> | 〇九月   | 4      | 5               | 6      | 7    | 8    | 9     | 10 |  |
|                      |       | 11     | 12              | 13     | 14   | 15   | 16    | 17 |  |
| Ome                  | 0+8   | 18     | 19              | 20     | 21   | 22   | 23    | 24 |  |
| 044                  | UTA   | 25     | 26              | 27     | 28   | 29   | 30    | 31 |  |
| 0.5.8                | 0+-A  | 1      | 2               | 3      | 4    | 5    | 6     | 7  |  |
| 5 20 1               | ~1.44 |        |                 | _ 4    | 決;2  | 019/ | 10/21 |    |  |
| 〇六月                  | 0+二月  | DateTi | mePi            | oker E | 期迭   | 择框把  | \$PH  |    |  |
|                      |       | 2019年  | 2019年 3月 1日 🕞 🕶 |        |      |      |       |    |  |

图 3-15 程序运行后的效果

ScrollBar 控件常用的属性如下。

(1) MiniMum 属性:指定滚动范围的下限。

(2) MaxMum 属性:指定滚动范围的上限。

(3) Value 属性: 表示滚动框在滚动条中的当前位置。

ScrollBar 控件常用的事件如下。

Scroll 事件:不论是水平滚动条还是垂直滚动条,在用户单击上下(或左右)按钮、移动 滚动条或者单击滚动条空白区时,都会产生一个 Scroll 事件。对滚动条的编程,主要就是围 绕 Scroll 事件展开的。

接下来我们使用滚动条来设计一个图片浏览器,实现图片的滚动浏览。在这个程序中, 我们使用了图片框控件 PictureBox。

PictureBox 控件是用来在窗体上显示图片的控件,它可以显示包括位图、元文件、图标、 JPEG、GIF 或 PNG 等格式的图片,功能非常强大。

PictureBox 控件的常用属性如下。

(1) Image 属性:指定为要显示的 Image 对象。

(2) SizeMode 属性:该属性有 4 种可能的取值。当该属性值为 PictureBoxSizeMode. AutoSize 时,使 PictureBox 的大小自动地等于其所显示的图片的大小;当该属性值为 PictureBoxSizeMode. CenterImage 时,使图片居中显示,如果图片比 PictureBox 大,则不显 示外边缘;当该属性值为 PictureBoxSizeMode. Normal 时,调整图片的大小,以使其位于 PictureBox 的 左 上 角,若图片比 PictureBox 大,则 裁 掉 其余 部分;当该属性值为 PictureBoxSizeMode. StretchImage 时,为调整图片的大小,以使其正好充满 PictureBox。

建立一个 VB. NET Windows 应用程序,在新建的窗体中添加两个 PictureBox(图片框) 控件(其中 picturebox1 范围大, picturebox2 在 picturebox1 里边)。再添加一个水平滚动条控件 HScrollBar 和一个垂直滚动条控件 VScrollBar。为 picturebox2 的 image 属性指定一幅图片,单击图片控件 picturebox2 的 image 属性栏中的省略号,在弹出的文件选择框

中选择一幅图片。注意,图片尺寸要大一些,否则滚动条就不会起作用了。设计界面如图 3-16 所示。

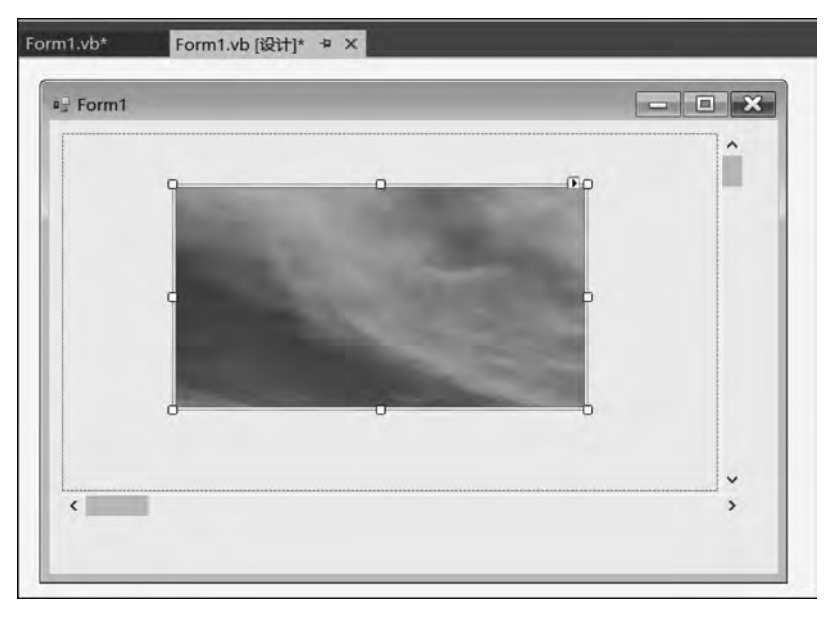

图 3-16 设计界面

然后双击窗体的空白区域(没有任何控件的地方),进入代码编辑页面的 Form1\_Load 事件中,添加程序如代码 3-5 所示。

#### 代码 3-5: Form1\_Load 事件

Private Sub Form1\_Load(ByVal sender As System.Object, ByVal e As System.EventArgs) Handles MyBase.Load

```
PictureBox1.Controls.Add(PictureBox2)
PictureBox2.Left = 0
PictureBox2.Top = 0
PictureBox2.SizeMode = PictureBoxSizeMode.AutoSize
VScrollBar1.Maximum = PictureBox2.Height - PictureBox1.Height
HScrollBar1.Maximum = PictureBox2.Width - PictureBox1.Width
(Sub)
```

End Sub

接下来添加滚动条代码。双击垂直滚动条,在该滚动条的事件中添加程序如代码 3-6 所示。

#### 代码 3-6: VScrollBar1\_Scroll 事件

Private Sub VScrollBar1\_Scroll(ByVal sender As System.Object, ByVal e As System.Windows. Forms.ScrollEventArgs) Handles VScrollBar1.Scroll

```
PictureBox2.Top = -(VScrollBar1.Value)
End Sub
```

双击水平滚动条,在该滚动条的事件中添加程序如代码 3-7 所示。

### 代码 3-7: HScrollBar1\_Scroll 事件

Private Sub HScrollBar1\_Scroll(ByVal sender As System. Object, ByVal e As System. Windows.